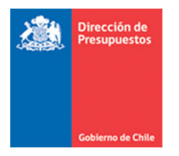

# Guía de Usuario Reportabilidad

## Aporte Fiscal – Detalle Ordenes de Pago

Materia: Describe Reporte Aporte Fiscal – Ordenes de PagoFecha: Septiembre 2022

#### I. Antecedentes

En materia de mejoras a la Reportabilidad SIGFE 2.0, y en línea con el proceso de pagos automáticos y la oportuna entrega de información, se hace necesario incorporar el reporte de Aporte Fiscal con Órdenes de pago para uso institucional.

El reporte Aporte Fiscal relaciona la programación de pago mensual de Documento Tributario Electrónicos (DTE), mediante el devengo de ingreso automático que se crea y ajusta en instituciones que por configuración de la plataforma de pago automático mantienen modalidad de pago **Compensación y/o Pago Indirecto**, caso este último referente a los Servicios de Salud. El reporte de Aporte Fiscal se complementa además con una vista del Detalle Ordenes de Pago de los DTE que se pagan durante dicho mes.

A continuación, se describen las características del reporte:

#### II. Características del Reporte

1. La ruta para acceder al reporte Aporte Fiscal es: Reportabilidad -> Reportabilidad Contable -> Aporte Fiscal con Ordenes de Pago.

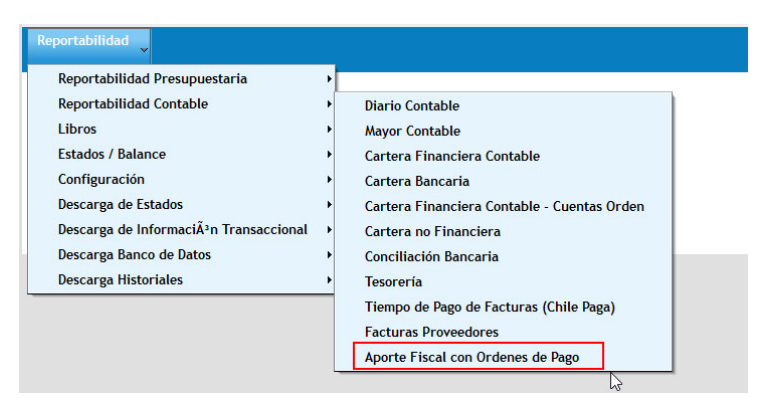

2. El reporte considera los siguientes criterios de búsqueda:

| Criterio de Búsqueda    | Descripción                                                                                                    |
|-------------------------|----------------------------------------------------------------------------------------------------|
| Ejercicio               | Obligatorio con opción de seleccionar años previos.                                                                                 |
| Mes                     | Obligatorio, permite solo un mes (periodo).                                                                                         |
| Cobertura               | Obligatorio, se puede seleccionar solo un área transaccional de la institución, caso institución con un área selección por defecto. |
| Programa Presupuestario | Opcional con posibilidad de seleccionar más de un programa.                                                                         |

### Aporto Fiscal

| Aporte Fiscal  |                                               |                         |              |
|----------------|-----------------------------------------------|-------------------------|--------------|
| * Ejercicio    | 2022 🗸                                        | * Mes                   | Seleccione V |
| * Cobertura    | 0816001 Unidad de Analisis Financiero; Buscar | Programa Presupuestario | Buscar       |
| Buscar Limpiar |                                               |                         |              |

3. Establecido los parámetros de búsqueda, al presionar aceptar se desplegará reporte en pantalla considerando los datos seleccionados en los criterios de búsqueda incorporando la fecha y hora en que el reporte ha sido generado.

| Detaile Órdenes de Pago                                                        |             |          |           |                              |        |          | E 2022 12:50:55 | Aporte Fiscal<br>0818001 Unidad de Analisis Financiero<br>Febrero 2022<br>Programa Presupuestario: Todos<br>miérooles 14 septembre 2022 12:60:39 |          |         |         |        |
|--------------------------------------------------------------------------------|-------------|----------|-----------|------------------------------|--------|----------|-----------------|----------------------------------------------------------------------------------------------------|----------|---------|---------|--------|
| ld Barinda Bartida Canitala Branzama Azas Catalana Estina Indirasta Tina       |             |          | 2         | <u>etalle Órdenes de Pag</u> | De     |          |                 |                                                                                                    |          |         |         |        |
| iu renodo rancida capitulo riogrania Area catalogo estado rolio indirecto ripo | Periodo Cre | Tipo     | Indirecto | Folio                        | Estado | Catalogo | Area            | Programa                                                                                                    | Capitulo | Partida | Periodo | ld     |
| 113733 2022-02 08 16 01 001 00 OK 44 No Creacio                                | 2022-02     | Creacion | No        | 44                           | OK     | 00       | 001             | 01                                                                                                    | 16       | 08      | 2022-02 | 113933 |
| 114339 2022-02 08 16 01 001 00 OK 64 No Ajuste                                 | 2022-02     | Ajuste   | No        | 64                           | OK     | 00       | 001             | 01                                                                                                    | 16       | 08      | 2022-02 | 114839 |
| 115220 2022-02 008 16 01 001 00 OK 69 No Ajuste                                | 2022-02     | Ajuste   | No        | 69                           | OK     | 00       | 001             | 01                                                                                                    | 16       | 08      | 2022-02 | 115220 |

4. En la sección inferior, se despliega la grilla de resultado con múltiples columnas. El detalle de estas es el siguiente:

| Columna   | Descripción                                                                   |
|-----------|-------------------------------------------------------------------------------|
| ID        | Numero único que identifica el registro de aporte fiscal.                     |
| Periodo   | Mes seleccionado en criterio de búsqueda.                                     |
| Partida   | Código de la institución.                                                     |
| Capitulo  | Código de la institución                                                      |
| Programa  | Código del Programa Presupuestario institucional seleccionado.                |
| Área      | Área transaccional seleccionado en criterio de búsqueda.                      |
| Catalogo  | Catalogo propio contable                                                      |
| Тіро      | Corresponde a la naturaleza de la operación de devengo de ingreso, pudiendo   |
|           | ser creación, ajuste y cierre.                                                |
| Estado    | Corresponde al estado del tipo de devengo de ingreso, con valores OK u Error. |
| Folio     | Del devengo de ingreso Aporte fiscal y de sus ajustes respectivos.            |
| Indirecto | Se refiere al método contabilización definido en plataforma de pago           |
|           | automático.                                                                   |
|           | Verdadero: Contabilización del pago es contra Intermediación de Fondos        |

|                  | NO: Contabilización del pago es contra compensación con Aporte Fiscal.       |
|------------------|------------------------------------------------------------------------------|
| Periodo creación | Corresponde al Periodo de creación del tipo de devengo de ingreso.           |
| Fecha creación   | Fecha calendario en que se realiza la creación o ajuste del devengo ingreso. |
| Monto            | Monto del devengo ingreso, ya sea creación, ajuste o cierre.                 |

| ؛ ش                             | Sobierno<br>Je Chile          |                     |                      |                      | (           | Apo<br>0816001 Unidao<br>Fe | orte Fiscal<br>d de Analisis<br>brero 2022 | Financiero       | NR.                   |                            |                                                    |                                            |                                  |
|---------------------------------|-------------------------------|---------------------|----------------------|----------------------|-------------|-----------------------------|--------------------------------------------|------------------|-----------------------|----------------------------|----------------------------------------------------|--------------------------------------------|----------------------------------|
| Programa Pres upuestario: Todos |                               |                     |                      |                      |             |                             |                                            |                  |                       |                            |                                                    |                                            |                                  |
| _                               |                               |                     |                      |                      | n           | niércoles 14 s e            | ptiembre 202                               | 2 12 51:54       | 4                     |                            |                                                    |                                            |                                  |
|                                 |                               |                     |                      |                      |             |                             |                                            |                  |                       |                            |                                                    |                                            |                                  |
|                                 |                               |                     |                      |                      |             |                             |                                            |                  |                       |                            | Detalle Óro                                        | denes de Pago                              |                                  |
| ld                              | Periodo                       | Partida             | Capitulo             | Programa             | Area        | Catalogo                    | Estado                                     | Folio            | Indirecto             | Тіро                       | Detalle Óro<br>Periodo Creación                    | <del>lenes de Pago</del><br>Fecha Creación | Monto                            |
| ld<br>1 139 33                  | Periodo<br>2022-02            | Partida<br>08       | Capitulo<br>16       | Programa<br>01       | Area        | Catalogo<br>00              | Estado<br>OK                               | Fdio<br>44       | Indirecto<br>No       | Tipo<br>Creacion           | Detalle Óro<br>Periodo Creación<br>2022-02         | Fecha Creación<br>27/01/2022               | Monto<br>3. 246. 32              |
| ld<br>1 139 33<br>1 148 39      | Periodo<br>2022-02<br>2022-02 | Partida<br>08<br>08 | Capitulo<br>16<br>16 | Programa<br>01<br>01 | Area<br>001 | Catalogo<br>co<br>co        | Estado<br>OK<br>OK                         | Fdio<br>44<br>64 | Indirecto<br>No<br>No | Tipo<br>Creacion<br>Ajuste | Detaile Óro   Periodo Creación   2022-02   2022-02 | Fecha Creación   27/01/2022   31/01/2022   | Monto<br>3.246.32/<br>30.431.57/ |

5. Para acceder a la vista del Detalle de Ordenes de Pago, se debe pinchar en el *link* contenido en el reporte Aporte Fiscal, ubicado sobre la grilla de resultados.

| Reportabilidad                                    |         |         |          |          |      |                 |                |            |           |          |                   |                       |            |
|---------------------------------------------------|---------|---------|----------|----------|------|-----------------|----------------|------------|-----------|----------|-------------------|-----------------------|------------|
| Datos actualizados el 14-09-2022 a las 12:50:38 💔 |         |         |          |          |      |                 |                |            |           |          |                   |                       |            |
| B → 110% → informe de búsqu Q →                   |         |         |          |          |      |                 |                | a. Q       |           |          |                   |                       |            |
|                                                   |         |         |          |          |      |                 |                |            |           |          |                   |                       |            |
| 28 G                                              | obierno |         |          |          |      | Apo             | orte Fiscal    |            |           |          |                   |                       |            |
| .285. 0                                           | e Chine |         |          |          | C    | 816001 Unida    | d de Analis is | Financiero |           |          |                   |                       |            |
|                                                   |         |         |          |          |      | Fe              | brero 2022     |            |           |          |                   |                       |            |
|                                                   |         |         |          |          |      | Programa P      | res upuestario | : Todas    |           |          |                   |                       |            |
|                                                   |         |         |          |          | m    | iércoles 14 s e | ptiembre 202   | 2 12:51:54 |           |          |                   |                       |            |
|                                                   |         |         |          |          |      |                 |                |            |           |          | <u>Detalle Ór</u> | denes de Pag <u>o</u> |            |
| ld                                                | Periodo | Partida | Capitulo | Programa | Area | Catalogo        | Estado         | Fdlio      | Indirecto | Tipo     | Periodo Creación  | Fecha Creación        | Monto      |
| 113933                                            | 2022-02 | 08      | 16       | 01       | 001  | 00              | OK             | 44         | No        | Creacion | 2022-02           | 27/01/2022            | 3.246.326  |
| 114839                                            | 2022-02 | 08      | 16       | 01       | 001  | 00              | OK             | 64         | No        | Ajuste   | 2022-02           | 31/01/2022            | 30.431.576 |
| 1152.20                                           | 2022-02 | 08      | 16       | 01       | 001  | 00              | OK             | 69         | No        | Ajuste   | 2022-02           | 01/02/2022            | 70.174     |
|                                                   |         |         |          |          |      |                 |                |            |           |          | 1                 |                       |            |

6. Se abrirá una nueva pestaña en el navegador con el reporte Detalle Ordenes de Pago y desplegara los mismos datos de cabecera del reporte Aporte Fiscal, adicionalmente incorpora la fecha y hora en que el reporte ha sido generado.

| Goblerno<br>de Chile                                                                                                    |                                                                              | Deta<br>0816001  <br>Progra<br>miércoles                                            | Ile Ordenes de Pago<br>Unidad de Analisis Finan<br>ma Presupuestario: Todo<br>Febrero 2022<br>14 septiembre 2022 12: | s<br>nciero<br>os<br>53:07                                              |                                                                                                    |                                                                               |                                                                                                |                                                                                                    |                                                                                                    |                                                                                                    |
|----------------------------------------------------------------------------------------------------|------------------------------------------------------------------------------|-------------------------------------------------------------------------------------|----------------------------------------------------------------------------------------------------|-------------------------------------------------------------------------|----------------------------------------------------------------------------------------------------|-------------------------------------------------------------------------------|------------------------------------------------------------------------------------------------|----------------------------------------------------------------------------------------------------|----------------------------------------------------------------------------------------------------|----------------------------------------------------------------------------------------------------|
|                                                                                                    |                                                                              |                                                                                     |                                                                                                    |                                                                         |                                                                                                    |                                                                               |                                                                                                |                                                                                                    |                                                                                                    |                                                                                                    |
| Nº Orden Pago                                                                                                    | ID aporte fiscal                                                             | Rut Proveedor                                                                       | Rut Beneficiario                                                                                                    | N° Documento                                                            | Fecha Creación                                                                                                    | Monto Pago                                                                    | Fecha Pago                                                                                     | Tipo Documento                                                                                                    | Estado PPC                                                                                                    | Estado TGR                                                                                                    |
| N° Orden Pago<br>20255916-71559995                                                                                                    | ID aporte fiscal                                                             | Rut Proveedor<br>96756680-2                                                         | Rut Beneficiario<br>96756680-2                                                                                       | N° Documento<br>119344                                                  | Fecha Creación<br>26/01/2022                                                                                           | Monto Pago<br>147.592                                                         | Fecha Pago<br>02/02/2022                                                                       | Tipo Documento<br>FACTURA_AFECTA                                                                                           | Estado PPC<br>PAGO_INFORMADO_SIGFE                                                                                                 | Estado TGR<br>DEPOSITO_ENVIADO                                                                                 |
| N* Or den Pago<br>20255916-71559995<br>20255964-71559780                                                                                                    | ID aporte fiscal<br>113933<br>113933                                         | Rut Proveedor<br>96756680-2<br>96756680-2                                           | Rut Beneficiario<br>96756680-2<br>96756680-2                                                                         | N* Documento<br>119344<br>119386                                        | Fecha Creación<br>26/01/2022<br>26/01/2022                                                                             | Monto Pago<br>147.592<br>76.748                                               | Fecha Pago<br>02/02/2022<br>02/02/2022                                                         | Tipo Documento<br>FACTURA_AFECTA<br>FACTURA_AFECTA                                                                         | Estado PPC<br>PAGO_INFORMADO_SIGFE<br>PAGO_INFORMADO_SIGFE                                                                         | Estado TGR<br>DEPOSITO_ENVIADO<br>DEPOSITO_ENVIADO                                                             |
| Nº Or den Pago<br>20255916-71559995<br>20255964-71559780<br>20256222-71560259                                                                                  | ID aporte fiscal<br>113933<br>113933<br>113933                               | Rut Proveedor<br>96756680-2<br>96756680-2<br>88983600-8                             | Rut Beneficiario<br>96756680-2<br>96756680-2<br>88983600-8                                                           | N° Documento<br>119344<br>119386<br>1233976                             | Fecha Creación<br>26/01/2022<br>26/01/2022<br>26/01/2022                                                               | Monto Pago<br>147.592<br>76.748<br>221.281                                    | Fecha Pago<br>02/02/2022<br>02/02/2022<br>01/02/2022                                           | Tipo Documento<br>FACTURA_AFECTA<br>FACTURA_AFECTA<br>FACTURA_AFECTA                                                       | Estado PPC<br>PAGO_INFORMADO_SIGFE<br>PAGO_INFORMADO_SIGFE<br>PAGO_INFORMADO_SIGFE                                                 | Estado TGR<br>DEPOSITO_ENVIADO<br>DEPOSITO_ENVIADO<br>DEPOSITO_ENVIADO                                         |
| Nº Orden Pago<br>20255916-71559995<br>20255964-71559780<br>20256222-71560259<br>20256361-71561331                                                              | ID aporte fiscal<br>113933<br>113933<br>113933<br>113933                     | Rut Proveedor<br>96756680-2<br>96756680-2<br>88983600-8<br>96756430-3               | Rut Beneficiario   96756680-2   96756680-2   88983600-8   96756430-3                                                 | N* Documento<br>119344<br>119386<br>1233976<br>10434001                 | Fecha Creación<br>26/01/2022<br>26/01/2022<br>26/01/2022<br>26/01/2022                                                 | Monto Pago<br>147.592<br>76.748<br>221.281<br>337.309                         | Fecha Pago<br>02/02/2022<br>02/02/2022<br>01/02/2022<br>02/02/2022                             | Tipo Documento<br>FACTURA_AFECTA<br>FACTURA_AFECTA<br>FACTURA_AFECTA<br>FACTURA_AFECTA                                     | Estado PPC<br>PAGO_INFORMADO_SIGFE<br>PAGO_INFORMADO_SIGFE<br>PAGO_INFORMADO_SIGFE<br>PAGO_INFORMADO_SIGFE                         | Estado TGR<br>DEPOSITO_ENVIADO<br>DEPOSITO_ENVIADO<br>DEPOSITO_ENVIADO<br>DEPOSITO_ENVIADO                     |
| N° Orden Pago<br>20255916-71559995<br>20255964-71559780<br>20256222-71560259<br>20256361-71561331<br>20256367-71561339                                         | ID aporte fiscal<br>113933<br>113933<br>113933<br>113933<br>113933<br>113933 | Rut Proveedor<br>96756680-2<br>96756680-2<br>88983600-8<br>96756430-3<br>76290051-3 | Rut Beneficiario   96756680-2   96756680-2   88983600-8   96756430-3   76290051-3                                    | N* Documento<br>119344<br>119386<br>1233976<br>10434001<br>5414         | Fecha Creación<br>26/01/2022<br>26/01/2022<br>26/01/2022<br>26/01/2022<br>26/01/2022                                   | Monto Pago<br>147.592<br>76.748<br>221.281<br>337.309<br>448.374              | Fecha Pago<br>02/02/2022<br>02/02/2022<br>01/02/2022<br>02/02/2022<br>09/02/2022               | Tipo Documento<br>FACTURA_AFECTA<br>FACTURA_AFECTA<br>FACTURA_AFECTA<br>FACTURA_AFECTA<br>FACTURA_AFECTA                   | Estado PPC<br>PAGO_INFORMADO_SIGFE<br>PAGO_INFORMADO_SIGFE<br>PAGO_INFORMADO_SIGFE<br>PAGO_INFORMADO_SIGFE<br>PAGO_INFORMADO_SIGFE | Estado TGR<br>DEPOSITO_ENVIADO<br>DEPOSITO_ENVIADO<br>DEPOSITO_ENVIADO<br>DEPOSITO_ENVIADO<br>DEPOSITO_ENVIADO |
| N* Orden Pago<br>20255916-71559995<br>20255964-71559780<br>2025622-71560259<br>2025622-71560259<br>20256361-71561331<br>20256361-71561339<br>20256369-71561981 | ID aporte fiscal<br>113933<br>113933<br>113933<br>113933<br>113933<br>113933 | Rut Proveedor<br>96756680-2<br>96756680-2<br>88983600-8<br>96756430-3<br>76290051-3 | Rut Beneficiario<br>96756680-2<br>96756680-2<br>88983600-8<br>96756430-3<br>76290051-3                               | N* Documento<br>119344<br>119386<br>1233976<br>10434001<br>5414<br>5415 | Fecha Creación   26/01/2022   26/01/2022   26/01/2022   26/01/2022   26/01/2022   26/01/2022   26/01/2022   26/01/2022 | Monto Pago<br>147.592<br>76.748<br>221.281<br>337.309<br>448.374<br>1.494.703 | Fecha Pago<br>02/02/2022<br>02/02/2022<br>01/02/2022<br>02/02/2022<br>09/02/2022<br>09/02/2022 | Tipo Documento<br>FACTURA_AFECTA<br>FACTURA_AFECTA<br>FACTURA_AFECTA<br>FACTURA_AFECTA<br>FACTURA_AFECTA<br>FACTURA_AFECTA | Estado PPC<br>PAGO_INFORMADO_SIGFE<br>PAGO_INFORMADO_SIGFE<br>PAGO_INFORMADO_SIGFE<br>PAGO_INFORMADO_SIGFE<br>PAGO_INFORMADO_SIGFE | Estado TGR<br>DEPOSITO_ENVIADO<br>DEPOSITO_ENVIADO<br>DEPOSITO_ENVIADO<br>DEPOSITO_ENVIADO<br>DEPOSITO_ENVIADO |

Los datos contenidos en la grilla de resultado son:

| Columna          | Descripción                                                                   |
|------------------|-------------------------------------------------------------------------------|
| N° Orden Pago    | Numero único asociado a un DTE asignado por flujo de pago.                    |
| ID Aporte fiscal | Número de identificación del registro de aporte fiscal relacionado con la     |
|                  | orden de pago.                                                                |
| Rut Proveedor    | Rut del principal emisor del Documento tributario electrónico.                |
| Rut Beneficiario | Rut del Beneficiario del Documento tributario electrónico.                    |
| N° Documento     | Número del documento DTE.                                                     |
| Fecha Creación   | Fecha creación de la orden de pago en el flujo de pago automático.            |
| Monto Pago       | Monto pagado de la orden de pago.                                             |
| Fecha Pago       | Fecha calendario en que se ejecuta el pago automático.                        |
| Tipo Documento   | Naturaleza del documento tributario electrónico: Factura afecta, exenta, etc. |
| Estado PPC       | Estado de la OP, pudiendo ser PAGO INFORMADO SIGFE o REVERSADA.               |
| Estado TGR       | Estado de la OP según registro de TGR.                                        |

7. Ambas vistas del reporte cuentan con las opciones habituales en materia de usabilidad de los reportes, tales como, paginado, limpiar, Zoom, exportar etc.

| Reportabilidad                                   |                                                                                                    |                                     |
|--------------------------------------------------|----------------------------------------------------------------------------------------------------|-------------------------------------|
| Datos actualizados el 14-09-2                    | 022 a las 12:50:38 🚯                                                                                      |                                     |
| Exportar F                                       |                                                                                                    | - + 110% ▼ informe de búsqt Q ▼ ◀ ▶ |
| Como Excel (paginado)<br>Como Excel<br>Como PPTX | Aporte Fiscal<br>0816001 Unidad de Analis is Financiero<br>Febrero 2022<br>Programa Presupuestario: Todos |                                     |

- 8. Aquellas instituciones que por configuración en la Plataforma de pagos mantengan modalidad distinta de Compensación y/o Pago Indirecto, el reporte no presentaran datos.
- 9. Es importante consignar que la vista de Detalle de Ordenes mantiene cualidad de acumulativo, en el que se repetirán las Ordenes de Pago tantas veces como ajustes al aporte fiscal existan, en el siguiente ejemplo se intenta explicar el efecto.

#### Tiempo 1 Creación de Aporte Fiscal

La vista de Aporte Fiscal contiene un primer detalle de tipo creación (ID XY) por monto de \$55, el cual es sustentado por un detalle de 3 Órdenes de Pago al momento de su creación.

|               |       | A     | por   | te Fiscal  |            |       |  |  |  |
|---------------|-------|-------|-------|------------|------------|-------|--|--|--|
|               | ID    |       |       |            |            |       |  |  |  |
|               | XY    | Creac | ión   | Abril      | 55         |       |  |  |  |
|               |       |       |       |            |            |       |  |  |  |
| $\mathcal{A}$ |       | De    | etall | e de Orden | es de Pago |       |  |  |  |
|               | ID Ap | oorte | F     | Periodo    | Orden      | Monto |  |  |  |
|               | fis   | cal   |       |            | de Pago    |       |  |  |  |
|               | Х     | Y     | Ab    | ril        | 25         | 10    |  |  |  |
|               | Х     | Y     | Ab    | ril        | 27         | 30    |  |  |  |
|               | Х     | Y     | Ab    | ril        | 42         | 15    |  |  |  |
|               |       |       |       |            |            |       |  |  |  |

#### Tiempo 2 Ajuste de Aporte Fiscal

A la vista de Aporte Fiscal se le sumara un segundo detalle de tipo ajuste, con un nuevo ID (XZ) por monto de \$5.

| Aporte Fiscal |          |         |       |  |  |  |  |  |  |
|---------------|----------|---------|-------|--|--|--|--|--|--|
| ID            | Тіро     | Periodo | Monto |  |  |  |  |  |  |
| XY            | Creación | Abril   | 55    |  |  |  |  |  |  |
| XZ            | Ajuste   | Abril   | 5     |  |  |  |  |  |  |

En el detalle de Órdenes de Pago se incluirá bajo el mismo nuevo ID Aporte Fiscal de tipo ajuste (en este caso ID XZ), tanto las OP de la creación como de ajustes propiamente tal.

| Detalle de Ordenes de Pago |         |         |       |
|----------------------------|---------|---------|-------|
| ID Aporte                  | Periodo | Orden   | Monto |
| fiscal                     |         | de Pago |       |
| XY                         | Abril   | 25      | 10    |
| XY                         | Abril   | 27      | 30    |
| XY                         | Abril   | 42      | 15    |
|                            |         |         |       |
| XZ                         | Abril   | 25      | 10    |
| XZ                         | Abril   | 27      | 30    |
| XZ                         | Abril   | 42      | 15    |
| XZ                         | Abril   | 50      | 2     |
| XZ                         | Abril   | 52      | 3     |

En conclusión, el ultimo ID Aporte Fiscal de la vista Detalle de Ordenes de Pago, contendrá la totalidad de las OPs. del periodo seleccionado.